# TÁJÉKOZTATÓ

### az OSZIR Kémiai Biztonsági Szakrendszerben (KBIR) történő veszélyes anyaggal és készítménnyel végzett tevékenység bejelentéséről

#### A Kémiai Biztonsági Szakrendszer elérése

A rendszerbe ÁNTSZ portál fejlécének jobb oldalán található bejelentkezési ablakban lehet belépni.

| ij | Bejeler | ntkezés          | <u>Elfelejtett jelszó</u> |  |  |  |
|----|---------|------------------|---------------------------|--|--|--|
|    | Név:    | teszt_elek       |                           |  |  |  |
|    | Jelszó: |                  |                           |  |  |  |
|    | Jelszav | as bejelentkezés | 💌 🛛 🗸                     |  |  |  |

Sikeres bejelentkezés után az "Üdvözöljük [regisztrációkor megadott családi név és keresztnév páros]" felirat jelenik meg.

Csakis ekkor jelenik meg az elérhető szakrendszer-lista a portál bal oldali menüsora alatt.

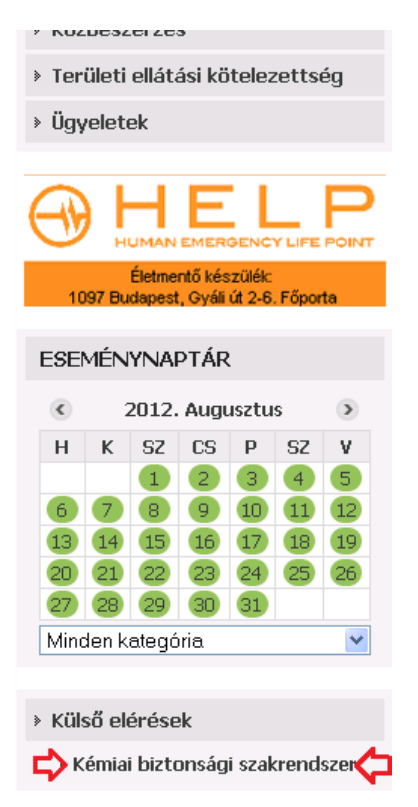

A szakrendszeri linkre kattintva érhető el a megfelelő OSZIR alkalmazás.

(Amennyiben a Kémiai biztonsági szakrendszer elérésében problémát észlel, ellenőrizze a tűzfal beállításait: http://84.206.43.28 IP címnek és a 8085 portnak engedélyezett állapotban kell lennie.)

### Telephely, elérhetőségi adatok ellenőrzése, módosítása

Belépés után a cég / egyéni vállalkozó / intézmény (továbbiakban "Partner") adatait a Karbantartás > Partner adatok karbantartása menüpont alatt ellenőrizhetjük.

A megjelenő kereső felületen nem szükséges szűkítő feltételt megadni: a Frissít gomb megnyomása után a kereső felület alatti szövegmezőben megjelenik a bejelentkezett partner neve.

| Partner adatok kar                      | rbantartása  |    |                          |          |                   |          |         |     |
|-----------------------------------------|--------------|----|--------------------------|----------|-------------------|----------|---------|-----|
| Keresési feltételek                     |              |    |                          |          |                   |          |         |     |
| Név:                                    |              |    | Partner típusa:          | [ÖSSZES] |                   |          | •       |     |
| Okmány típusa:                          | [ÖSSZES]     |    | Okmányszám:              |          |                   |          |         |     |
| Születési dátum:                        |              | -  | Csak gázmesterek:        |          |                   |          |         |     |
| Keresés a megszűnt partnerek között is: |              |    |                          |          |                   |          |         |     |
| Közös törzs:                            | $\checkmark$ |    |                          |          |                   |          |         |     |
| Frissít                                 |              |    |                          |          |                   |          |         |     |
| Találatok                               |              |    |                          |          |                   |          |         |     |
| 15 👻 sor megjelení                      | tése         |    |                          |          |                   |          |         |     |
| Azonosító 🗘 Név                         | /            |    |                          | \$       | Születési dátum 🗘 | Szerep 🗘 | Gázm. E | nt. |
|                                         |              | Ni | ncs megjeleníthető adat. |          |                   |          |         |     |

A néven duplán kattintva új fülön nyílik meg a partner adatlapja. Itt a "Címek" fül alatt láthatók az eddig rögzített telephelyek és a székhely; az "Elérhetőségek" fül alatt az e-mail cím, telefon- és fax-számok; a "Referenciaszemélyek" fül alatt pedig a felelős személy neve.

Amennyiben bármely adat hiányzik, a bal felső sarokban látható Módosít gombbal nyithatjuk meg az adatlapot módosításra.

A listázó felület alatt megjelenő gombok segítségével rögzíthetünk új címet, elérhetőséget, stb. (A Módosít gomb megnyomásával ezek a gombok zöld színűek – aktívak – lesznek.)

| Módosít     | <b>Q</b>      |                                                                                                    |                        |                  |                    |                        |                             |               |                                                                                                    |
|-------------|---------------|----------------------------------------------------------------------------------------------------|------------------------|------------------|--------------------|------------------------|-----------------------------|---------------|----------------------------------------------------------------------------------------------------|
| Partner f   | ő adatai      |                                                                                                    |                        |                  |                    |                        |                             |               |                                                                                                    |
|             |               |                                                                                                    | 💽 Cég 🎵 Költse         | égvetési szerv ( | intézmény) 🌔 Egyén | i vállalkozó 🌔 Magáns: | zemély                      |               |                                                                                                    |
| Név:        |               | TESZT KET 2.                                                                                                    |                        | -254 84          | 547                |                        | 10°                         |               |                                                                                                    |
| Fitulus:    |               |                                                                                                    | Érvényes               | ség kezdete:     | 2009.05.18         | Érvénye                | esség vége:                 |               |                                                                                                    |
| Címek       | Okmány        | ok Elérhetős                                                                                                    | égek Referen           | ciaszemélye      | k                  |                        |                             |               |                                                                                                    |
| Címtípus    | ٥             | Cím                                                                                                    |                        | \$               | Partner azon. \$   | Partner címtípus       | Érv. kezdete 🔇              | Érv. vége     | KT Állapot                                                                                                    |
| Székhely    |               | No. OKCH LANSING                                                                                                    | Name of Co.            |                  |                    |                        | 2000.00.00                  | 10000 ALC: NO | Strength Strength                                                                                                    |
| Egyéb cím   |               | Marchall Alterations                                                                                                    | in Alexandria di L     |                  |                    |                        | 2012-01-28                  |               |                                                                                                    |
| Telephely   |               | No. 1113 Buildings                                                                                                    | College along 12040    | e these          |                    |                        | 2012/08/27                  | page 12.24    | deres at                                                                                                    |
| Egyéb cim   |               | No. 1993 Statement                                                                                                    | the summary of         |                  |                    |                        | 1000 AL 10                  | -             | -                                                                                                    |
| Telephely   |               | No. 1 and Street, or                                                                                                    | and the second second  |                  |                    |                        | and the second              |               | in the second second se |
| Telephely   |               | Manufacture and Annual Property lies of the local division of the local division of the | and a second of the    |                  |                    |                        | Second and the local second |               | -                                                                                                    |
| Telephely   |               | No. of Lot Name                                                                                                    | its. Construction inco |                  |                    |                        | Annual Annual               |               | Annual Street                                                                                                    |
| Telephely   |               | No. (198) Marriet, D                                                                                                    | and A. setting A.      |                  |                    |                        | 10000-02-04                 | Sec. 15. 75   | dimension of the                                                                                                    |
| Megjelenity | ve: 1 - 9, ös | szesen: 9                                                                                                    |                        |                  |                    |                        |                             | lőző 1 Kovet  | kező Utolsó                                                                                                    |
|             |               |                                                                                                    |                        |                  |                    |                        |                             |               |                                                                                                    |

A következők kitöltése szükséges: telephely adatok, amelyre a bejelentést szeretnénk felvinni; elérhetőségek: e-mail cím és telefonszám, felelős személy (a tevékenység-bejelentő lapon kötelezően kitöltendő mezőként szerepel).

A partner adatlapját a módosítások felvitele után az oldal bal alsó sarkában lévő Mentés gombbal véglegesíthetjük.

## Új bejelentés felvitele, meglévők listázása

A felső menüben a Bejelentés > Veszélyes anyagokkal és keverékekkel végzett tevékenység menüpontban találhatjuk a kereső felületet. Itt sem szükséges szűkítési feltételeket megadni: a Frissít gombbal a partner összes, a rendszerbe felvitt bejelentését kilistázhatjuk.

Új bejelentést az ablak jobb alsó sarkában lévő "Új" gombbal kezdhetünk; ez is új fülön nyílik meg, a meglévő adatokat előre beolvassa, így azok közül legördülő menü segítségével választhatjuk ki a megfelelőt.

A citromsárgával jelölt mezők kötelezően kitöltendőek (az elérhetőségi adatokat az ügyintézés könnyítése érdekében ajánlott kitölteni).

| <sup>°</sup> evékenységet v                                                                                                    | égző, tevékenysé                                                               | g Any                                                                                                    | agok é                                                               | s keverékek                                                                                                    |                                                                                                 |                                             |                      |                       |                             |   |
|----------------------------------------------------------------------------------------------------|--------------------------------------------------------------------------------|----------------------------------------------------------------------------------------------------|----------------------------------------------------------------------|----------------------------------------------------------------------------------------------------|-------------------------------------------------------------------------------------------------|---------------------------------------------|----------------------|-----------------------|-----------------------------|---|
| . Tevékenység                                                                                                    | et végző (cég)                                                                 |                                                                                                    |                                                                      |                                                                                                    |                                                                                                 |                                             |                      |                       |                             |   |
| lév: TESZT I                                                                                                    | (FT 2.                                                                         |                                                                                                    |                                                                      |                                                                                                    |                                                                                                 |                                             |                      |                       |                             |   |
| Székhely:                                                                                                    | 3 Georgia: Accordia 6                                                          | 8                                                                                                    |                                                                      |                                                                                                    |                                                                                                 |                                             |                      |                       |                             |   |
| Celephely:                                                                                                    | J Matumiaik, Salute                                                            | nytu t                                                                                                    |                                                                      |                                                                                                    |                                                                                                 |                                             | •                    |                       |                             |   |
| Megye:                                                                                                    | Fejér                                                                          |                                                                                                    |                                                                      |                                                                                                    |                                                                                                 |                                             |                      |                       |                             |   |
| Kistérsé                                                                                                    | g: Ercsi                                                                       |                                                                                                    |                                                                      |                                                                                                    |                                                                                                 |                                             |                      |                       |                             |   |
| Telefon: 123456                                                                                                    |                                                                                | Y                                                                                                    | Fax:                                                                 | na                                                                                                    | •                                                                                               | E-mail:                                     | Lockson Million Paym | d 2016                |                             | • |
|                                                                                                    |                                                                                |                                                                                                    |                                                                      |                                                                                                    |                                                                                                 |                                             |                      |                       |                             |   |
| /isszaigazolás dátun                                                                                                    | 18:                                                                            |                                                                                                    |                                                                      |                                                                                                    |                                                                                                 |                                             |                      |                       |                             |   |
| Felelős személy                                                                                                    |                                                                                |                                                                                                    |                                                                      |                                                                                                    |                                                                                                 |                                             |                      |                       |                             |   |
|                                                                                                    |                                                                                |                                                                                                    |                                                                      |                                                                                                    |                                                                                                 |                                             |                      |                       |                             |   |
| Név:                                                                                                    | KIVALASZTVA]                                                                   |                                                                                                    |                                                                      |                                                                                                    |                                                                                                 |                                             | -                    |                       |                             |   |
| Név: [NINCS<br>Cím: [NINCS                                                                                                    | KIVALASZTVA]                                                                   |                                                                                                    |                                                                      |                                                                                                    |                                                                                                 |                                             | -                    |                       |                             |   |
| Név: [NINCS<br>Cím: [NINCS<br>Telefon: 123451                                                                                            | 5 KIVALASZTVA]<br>5 KIVALASZTVA]<br>5                                          | •                                                                                                    | Fax:                                                                 | na                                                                                                    | •                                                                                               | E-mail:                                     |                      | di zone               |                             |   |
| Név:         [NINCS           Cím:         [NINCS           Telefon:         123451           2. A veszélyes a                           | i kivalasztvaj<br>i kivalasztvaj<br>5<br>anyagokkal és l                       | •]<br>ceveréke                                                                                                    | Fax:                                                                 | na<br>égzett tevékenysé                                                                                                    | •<br>ég megneve                                                                                 | E-mail:<br>zése                             |                      | di zonia              |                             |   |
| Név: [NINCS<br>Cím: [NINCS<br>Telefon: 123451<br>2. A veszélyes a                                                                        | i kivalasztvaj<br>i kivalasztvaj<br>5<br>anyagokkal és k                       | •]<br>ceveréke                                                                                                    | Fax:<br>kkel vé                                                      | na<br>égzett tevékenysé<br>Legalább egy tevéken                                                                                   | ∮g megneve<br>ység megadása                                                                     | E-mail:<br>zése<br>kötelező!                | ×<br>×               | d con                 |                             |   |
| Név: ININCS<br>Cím: ININCS<br>Telefon: 123451<br>2. A veszélyes a<br>előállítás                                                          | kivalasztva]<br>kivalasztva]<br>5<br>anyagokkal és l                           | veveréke<br>■ gyárta                                                                                                    | Fax:<br>kkel vé                                                      | na<br>Égzett tevékenysé<br>Legalább egytevéken                                                                                    | ég megneve<br>ység megadása<br>∏ feldolgozá                                                     | E-mail:<br>Zése<br>kötelező!<br>s           | •<br>•               | csomag                | olás                        |   |
| Név: ININCS<br>Cím: ININCS<br>Telefon: 123451<br>2. A veszélyes :<br>előállítás<br>tárolás                                               | , KIVALASZTVA]<br>5<br>anyagokkal és l                                         | ¢everéke<br>gyárta<br>anyag<br>alama                                                                                                    | Fax:<br>kkel vé<br>ás<br>gmozgatá:                                   | na<br>Śgzett tevékenysé<br>Legalább egy tevéken<br>s                                                                              | ýség megadása<br>feldolgozá<br>feldolgozá                                                       | E-mail:<br>Zése<br>kõtelező!<br>s           | •<br>•               | csomag<br>értékes     | olás<br>ítés                | • |
| Név: ININCS<br>Cím: ININCS<br>Telefon: 123451<br>2. A veszélyes :<br>előállítás<br>tárolás<br>felhasználás                               | kivalasztva]<br>kivalasztva]<br>5<br>anyagokkal és l                           | veveréke<br>gyárta<br>anyag<br>elemz<br>vizsgálat                                                                                                    | Fax:<br>kkel vé<br>ás<br>gmozgatá:<br>réssel, el<br>t                | na<br>ágzett tevékenysé<br>Legalább egy tevéken<br>s<br>lenőrzéssel kapcsolatos                                                   | g megneve ység megadása     feldolgozá     forgalmazi     egyéb                                 | E-mail:<br>ZÉSE <u>kötelező!</u><br>s<br>is |                      | Csomag<br>trékes      | olás<br>ités                |   |
| Név: ININCS<br>Cím: ININCS<br>Telefon: 123451<br>2. A veszélyes a<br>előállítás<br>tárolás<br>felhasználás<br>Tevékenységkőd / 1         | KIVALASZTVA]<br>5<br>anyagokkal és k                                           | vizsgálat                                                                                                    | Fax:<br>kkel vé<br>śs<br>gmozgatá:<br>réssel, el<br>t                | na<br>égzett tevékenysé<br>Legalább egy tevéken<br>s<br>lenőrzéssel kapcsolatos                                                   | ý<br>g megneve<br>ység megadása<br>∏ feldolgozá<br>∏ forgalmazi<br>☐ egyéb                      | E-mail:<br>ZČSE<br>kötelezči<br>s           |                      | 📄 csomag<br>📄 értékes | olás<br>ítés                | - |
| Név: ININCS<br>Cím: ININCS<br>Telefon: 12345i<br>2. A veszélyes a<br>előállítás<br>tárolás<br>felhasználás<br>Tevékenységkód / 1<br>Kód: | KIVALASZTVA]<br>5<br>anyagokkal és k                                           | ▼ ✓ ✓ </td <td>Fax:<br/>•kkel vé<br/>ás<br/>gmozgatá:<br/>réssel, el<br/>t</td> <td>na<br/>égzett tevékenysé<br/>Legalább egytevéken<br/>s<br/>lenőrzéssel kapcsolatos<br/>Keresés</td> <td>ģg megneve:<br/>ység megadása<br/>☐ feldojozá<br/>☐ forgalmazá<br/>☐ egyéb</td> <td>E-mail:<br/>ZĒSe<br/>kōtelezō!<br/>s</td> <td></td> <td>🕐 csomag</td> <td>olás<br/>ités</td> <td>•</td> | Fax:<br>•kkel vé<br>ás<br>gmozgatá:<br>réssel, el<br>t               | na<br>égzett tevékenysé<br>Legalább egytevéken<br>s<br>lenőrzéssel kapcsolatos<br>Keresés                                         | ģg megneve:<br>ység megadása<br>☐ feldojozá<br>☐ forgalmazá<br>☐ egyéb                          | E-mail:<br>ZĒSe<br>kōtelezō!<br>s           |                      | 🕐 csomag              | olás<br>ités                | • |
| Név: ININCS<br>Cím: ININCS<br>Telefon: 123451<br>2. A veszélyes a<br>előállítás<br>tárolás<br>felhasználás<br>Tevékenységkód / 1<br>Kód: | KIVALASZTVA]<br>KIVALASZTVA]<br>5<br>anyagokkal és k<br>EÁOR kód               | <ul> <li>ceveréke</li> <li>gyárt:</li> <li>anyag</li> <li>elemz</li> <li>vizsgálat</li> <li>Hozz</li> </ul>                                                                                                    | Fax:<br>kkel vé<br>ás<br>gmozgatá:<br>céssel, el<br>t<br>t<br>Legalá | na<br>égzett tevékenysé<br>Legalább egy tevéken<br>s<br>lenőrzéssel kapcsolatos<br>Keresés<br>bb egy Tevékenységkód               | g megneve ység megadása     feldolgozá     forgalmazi     egyéb                                 | E-mail:<br>ZÉSE<br>kötelező!<br>s<br>is     | ▼<br>▼<br>kõtelező!  | 📄 csomāg<br>📄 értékas | olás<br>ítés                | • |
| Név: ININCS<br>Cím: ININCS<br>Telefon: 123451<br>2. A veszélyes ;<br>előállítás<br>felhasználás<br>Tevékenységkód / 1<br>Kód             | KIVALASZTVA]<br>KIVALASZTVA]<br>5<br>anyagokkal és k<br>EÁOR kód<br>Megnevezés | <ul> <li>¢</li> <li>ceveréke</li> <li>gyárt:</li> <li>anyag</li> <li>elenz</li> <li>vizsgálat</li> <li>Hozz</li> </ul>                                                                                                    | Fax:<br>kkel vé<br>ás<br>gmozgatá:<br>téssel, el<br>t<br>Legalá      | na<br>égzett tevékenysé<br>Legalább egy tevéken<br>s<br>lenőrzéssel kapcsolatos<br>Keresés<br>bb egy Tevékenységkód               | g megneve ység megadása     feldolgozá     forgalmazi     egyéb / TEÁOR kód n                   | E-mail:<br>zése<br>kötelező!<br>s<br>is     | ▼<br>▼<br>kötelező!  | csomag<br>M értékes   | olás<br>ítés<br>Osztályozás |   |
| Név: ININCS<br>Cím: ININCS<br>Telefon: 12345<br>2. A veszélyes :<br>előállítás<br>felhasználás<br>Tevékenységkód / 1<br>Kód              | KIVALASZTVA]<br>5<br>anyagokkal és k<br>EÁOR kód<br>Megnevezés                 | vizsgálat                                                                                                    | Fax:<br>kkkel vé<br>ás<br>gmozgatá:<br>céssel, el<br>t<br>Legalá     | na<br>égzett tevékenysé<br>Legalább egy tevéken<br>s<br>lenőrzéssel kapcsolatos<br>Keresés<br>bb egy Tevékenységkód<br>Nincs megj | g megneve ység megadása     feldolgozá     forgalmazá     egyéb  / TEÁOR kód n eleníthető adat. | E-mail:<br>zése<br>kötelező!<br>s<br>is     | <pre>xotelező!</pre> | Comag<br>ć ćrtékes    | olás<br>ítés<br>Osztályozás | • |

A bejelentő második oldalán ("Anyagok és keverékek" fül) lehet a használt anyagokat és keverékeket listázni: a Név melletti Kiválaszt gombbal nyithatjuk meg a keresőfelületet. Itt <u>% jelek közé tett szótöredékekre</u> kereshetünk.

| Megnevezės vagy szinonima:    | %hypo%                         |   |           | EU-sz | :ám:       |   |         |                          |        |
|-------------------------------|--------------------------------|---|-----------|-------|------------|---|---------|--------------------------|--------|
| ípus:                         | [OSSZES]                       |   | -         | CAS-  | szám:      |   |         |                          |        |
| Frissít                       |                                |   |           |       |            |   |         |                          |        |
| Magnavazás                    |                                | ^ | Ellectóm  | ^     | CAS-cróm   | ~ | Tinur   |                          | ,      |
|                               | OKLOBIT OLDAT BOG(L) (H-LUG BO | ~ | EU-Szalli | ~     | CAS-SZalli | ~ | Voczóly | as kovorák               | ```    |
| biocid)                       | OKEOKIT OEDAT SUG/EJ (H-EUG SU | , |           |       |            |   | veszery | es keverek               |        |
| LACK DIAMOND HYPOID SA        | AE 85W-90 HAJTÓMŰOLAJ          |   |           |       |            |   | Veszély | es keverék               |        |
| VPOID GETRIEBEÖL TDL 75       | 5W90 TS HAJTÓMŰOLAJ            |   |           |       |            |   | Veszély | es keverék               |        |
| YPO (NÁTRIUMHIPOKLORII        | r)                             |   |           |       |            |   | Veszély | es keverék               |        |
| YPOID GETRIEBEÖL GL5 (8       | 0W90, 85W90, 85W140)           |   |           |       |            |   | Veszély | es keverék               |        |
| ALTER HYPOLUBE 80W90          |                                |   |           |       |            |   | Veszély | es k <mark>everék</mark> |        |
| LAX HYPO CONCENTRATE          | 4AL2 (BIOCID)                  |   |           |       |            |   | Veszély | es keverék               |        |
| alter hypolube 80w90          |                                |   |           |       |            |   | Veszély | es keverék               |        |
| IVPO (NÁTRIUM-HIPOKLORI       | IT OLDAT) (BIOCID)             |   |           |       |            |   | Veszély | es keverék               |        |
| EHYPON LS 531                 |                                |   |           |       |            |   | Veszély | es k <b>everék</b>       |        |
| IVPOGEL (BIOCID)              |                                |   |           |       |            |   | Veszély | es keverék               |        |
| AEGOL HYPOID-GETRIEBEÖ        | L GL 5 SAE 85W-90, HAJTÓMŰOLAJ |   |           |       |            |   | Veszély | es keverék               |        |
| MEGOL HYPOID-GETRIEBEÖ        | L GL 5 SAE 75W-90, HAJTÓMÜOLAJ |   |           |       |            |   | Veszély | es keverék               |        |
| HYPOCLEAN (BIOCID)            |                                |   |           |       |            |   | Veszély | es keverék               |        |
| BIOBEST HYPOASPIS             |                                |   |           |       |            |   | Veszély | es keverék               |        |
| Megjelenítve: 1 - 15, összese | en: 114                        |   |           |       |            | 2 | 3 4 5   | Következő                | Utolsó |
|                               |                                |   |           |       |            |   |         |                          |        |

A megfelelő anyagot/keverékek dupla kattintással illeszthetjük a bejelentőbe (a Veszély szimbólum, CAS-szám és EU-szám automatikusan kitöltődik). A felhasznált mennyiséget legördülő menüből választhatjuk ki, a Hozzáad gombbal pedig a listázóba illeszthetjük. Amennyiben több keveréket is be kell jelenteni, a Kiválaszt gombra kattintva egyesével a már ismertetettek szerint járhatunk el.

Amennyiben az adott anyagot/keverék nem található a listában, lehetőség van (opcionális) egy mellékletben csatolni az anyaglistát (.xls, .doc, .rtf, .pdf stb. formátumban) a lap alján található Kapcsolódó iratok rész használatával.

Itt lehetőségünk van még az igazgatási szolgáltatási díj befizetésről szóló igazolás scannelt változatát a bejelentőhöz csatolni: a lap alján található Hozzáad gombra kattintással egy új ablak nyílik meg.

| Irat csatolása     |                                       | × |
|--------------------|---------------------------------------|---|
| Csatolási módozat: | Fájl feltöltése iktatás nélkül 💌      |   |
| Irattípus: 📫       | (Nem meghatározott)                   |   |
| Leírás: 📫          | Csekkszelvény                         |   |
| Irat küldője:      |                                       |   |
| Fájlnév:           | Tallózás                              |   |
|                    | • • • • • • • • • • • • • • • • • • • |   |
| Mentés Mégsem      |                                       | h |

A Tallózás... gomb segítségével keressük meg a sajátgépen a bescannelt fájlt, dupla kattintással az elérhetőségi utat a "Fájlnév" sorba illeszthetjük. A Mentés gombbal a file listázóba kerülnek a feltöltött file megadott adatai.

A kitöltés befejeztével a lap alján lévő Mentés gombbal kerül mentésre a bejelentőlap (hiba esetén piros háttérrel listázza a hibás mezőket). Amennyiben a mentés sikeres, az illetékes ÁNTSZ munkatárs program-felületén a mentett bejelentőlap megjelenik.